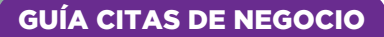

# VALLADC MERCADO DE LAS ARTES ESCÉNICAS MERCARTES 7.8 Y 9 DE NOVIEMBRE FERIA DE VALLADOLID

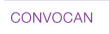

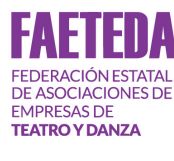

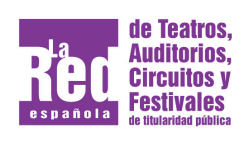

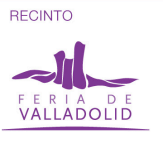

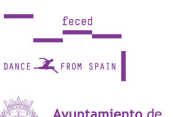

Valladolid

Fundación Municipal de Cultura

COLABORAN

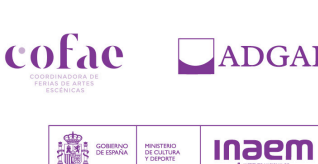

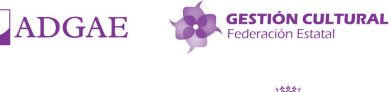

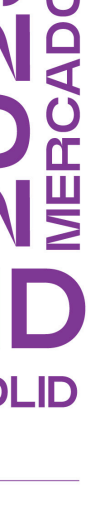

NOS IMPULSA Junta de Castilla y León

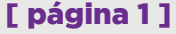

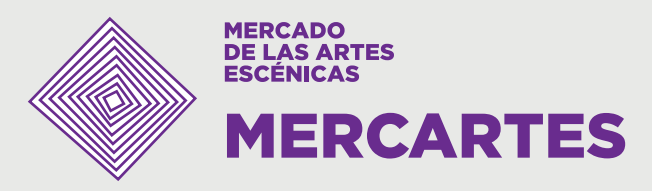

# Agenda Citas de negocio

La agenda es la herramienta con la que podrás gestionar las citas de negocio, actividad que te servirá para conectar con otros profesionales participantes en MERCARTES y acordar citas presenciales con ellos.

### ¡ATENCIÓN!

En esta edición hay dos fechas de cierre de la agenda. La primera será el 31 de octubre a las 14:00h (hora peninsular) momento en el que acabará el plazo para SOLICITAR CITAS.

Por su parte, el plazo para ACEPTAR O RECHAZAR CITAS, se amplía hasta el día 2 de noviembre a las 14:00h (hora peninsular). Superados ambos plazos, las citas que se hayan quedado sin contestar, se darán automáticamente por canceladas.

Muy importante: hay un límite de solicitudes enviadas pendientes de respuesta (máx. 30). Una vez alcanzadas, no se podrán realizar más.

Las Citas de negocio es una actividad que te permitirá dar a conocer tu trabajo, así como conocer el de otros profesionales de toda la cadena de valor.

Tendrán una duración de 12 minutos y se llevarán a cabo en la zona de negocios habilitada en el pabellón principal de Feria de Valladolid, entre las 10:00 y las 19:00 horas durante el martes 7 y el miércoles 8 de noviembre de 2023.

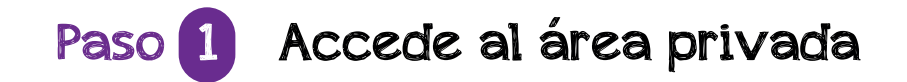

| <b>¿Quién eres?</b><br>Accede utilizando el<br>usuario y la clave que<br>te hemos hecho llegar<br>a tu correo electrónico | Mercartes 2023                           | Porfavor, introduzca su e-mail y contraseña.<br>E-mail<br>Contraseña | Ace |
|----------------------------------------------------------------------------------------------------|------------------------------------------|----------------------------------------------------------------------|-----|
| Selecciona<br>la pestaña "Mi<br>agenda"                                                                                   | À                                        |                                                                      |     |
| MERCARTES                                                                                                    | 7 ja *                                   |                                                                      | Ø   |
| Blenvenido a tu área privada.<br>Desde aquí podrás inscribirte en las actividades y, p                                    | róximamente, solicitar citas con exposit | ores y profesionales asistentes.                                     |     |

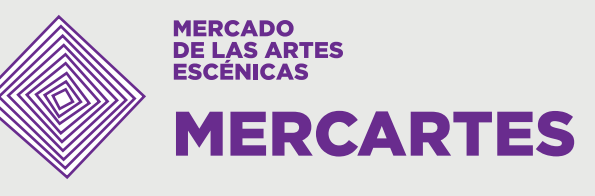

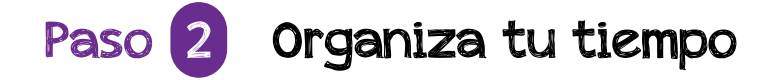

### Antes de pedir citas,

selecciona la opción "Disponibilidad horaria" del panel lateral

|                              | MERCARTES             | nscripción Actividades 📕 Mi agenda 🏁                                                | Ψ.                                                                                   |   |
|------------------------------|-----------------------|-------------------------------------------------------------------------------------|--------------------------------------------------------------------------------------|---|
| S servientradas.com          |                       |                                                                                     |                                                                                      |   |
| E S pectacular<br>E S pecial | () Solicitar cita     | C→ Solicitudes enviadas<br>Tiene 1 solicitudes enviadas pendientes<br>de aprobación | ➔ Solicitudes recibidas<br>Tiene O solicitudes recibidas pendientes<br>de aprobación |   |
| () impatio@s                 | Miagonda              |                                                                                     |                                                                                      |   |
| S ervicio excelente          | Miagenda              |                                                                                     |                                                                                      |   |
| Te vendemo 🕄                 | Q Disponibilidad ho   | raria                                                                               |                                                                                      |   |
| Ata (5)                      |                       |                                                                                     |                                                                                      | Ċ |
| S omos tu sistema            | Martes, 7 de noviembr | e de 2023 🗸 🏹                                                                       |                                                                                      |   |
| -                            | 10:00                 |                                                                                     |                                                                                      |   |
| Second Second                | 10:15                 |                                                                                     |                                                                                      |   |
|                              |                       |                                                                                     |                                                                                      |   |

| MERC                | ARTES ARTES                                                                                                    |                                                                       | c                   |
|---------------------|----------------------------------------------------------------------------------------------------|-----------------------------------------------------------------------|---------------------|
| S servientradas     |                                                                                                    |                                                                       | excano              |
| T G pectacular      | Disponibilidad norana                                                                                                    | Ir a Milagenda                                                        |                     |
| E (B) pecial        | Si no puedes atender atas de negocio en una determinada tranja horana, haz da sobre ella p<br>agenda". Recuerda que puedes volver a activarla en el momento que desees. | ara bicquearia (quedará en color gna), y después haz clic en 'Ir a la |                     |
| () orprendente      |                                                                                                    |                                                                       | - 35x               |
| () impaticos        | Martes, 07 Noviembre                                                                                                    | Miércoles, 08 Noviembre                                               | CONTROL OF ACCESS   |
| G ervicio eccelente | 10:00                                                                                                    | 10:00                                                                 |                     |
| Te vendemo 🕄        | 10:15                                                                                                    | 10:15                                                                 | THOULLA COMPLETA    |
|                     | 10:30                                                                                                    | 10:30                                                                 |                     |
| Alta (5)            | 10:45                                                                                                    | 10:45                                                                 |                     |
| 🚱 ornes tu sistema  | 11:00                                                                                                    | 11:00                                                                 | OM YTOLLEACIÓN      |
| States -            | 11:15                                                                                                    | 11:15                                                                 | 85                  |
| * 🧕 🏝               | 11:30                                                                                                    | 11:30                                                                 | -500                |
|                     | 11:45                                                                                                    | 11:45                                                                 | <b>1</b>            |
| - 9                 | 12:00                                                                                                    | 12:00                                                                 | HARDINAL Y CRULES D |
|                     | 12:15                                                                                                    | 12:15                                                                 |                     |
|                     | 12:30                                                                                                    | 12:30                                                                 | -                   |

### Marca las franjas

**horarias** en las que NO estarás disponible. Estas franjas quedarán en color rojo y el resto de profesionales NO podrán solicitarte citas en estos horarios

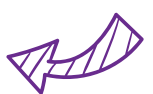

### Selecciona

"Ir a mi agenda" para regresar a tu menú de citas

| cuadrante general de tu agenda:             |  |  |  |  |
|---------------------------------------------|--|--|--|--|
| las horas NO DISPONIBLES                    |  |  |  |  |
| aparecerán en <mark>rojo</mark> , las citas |  |  |  |  |
| CONFIRMADAS estarán coloreadas              |  |  |  |  |
| en verde sin negrita. Las que puedes        |  |  |  |  |
| seguir seleccionando están verdes,          |  |  |  |  |
| enmarcadas y en negrita.                    |  |  |  |  |
|                                             |  |  |  |  |

Fíjate bien cuando consultes el

|       | h [ . |
|-------|-------|
| 13:30 |       |
| 13:45 |       |
| 14:00 |       |
| 14:15 |       |
| 14:30 |       |
| 14:45 |       |
| 15:00 |       |
| 15:15 |       |

|                                                                                            |                                                                                 | CITE               |
|--------------------------------------------------------------------------------------------|---------------------------------------------------------------------------------|--------------------|
| 🛗 Milagenda 🏼 🕶 🗸                                                                          |                                                                                 | Ŏ                  |
| una determinada franja horaria, haz olic sobre ella<br>cifivarla en el momento que desees. | para bloquearla (quedará en color gris), y después haz olic en "Ir <u>la la</u> |                    |
| a. 07 Noviembre                                                                            | Miércoles, 08 Noviembre                                                         | CONTROL DE ACCESOS |
| ,                                                                                          | ,                                                                               |                    |
| 10:00                                                                                      | 10:00                                                                           |                    |
| 10:00                                                                                      | 10:00<br>10:15                                                                  |                    |
| 10:00<br>10:15<br>10:30                                                                    | 10:00<br>10:15<br>10:30                                                         | RALACOP PA         |
| 10:00<br>10:15<br>10:30<br>10:45                                                           | 10:00<br>10:15<br>10:30<br>10:45                                                |                    |
| 10:00<br>10:15<br>10:30<br>10:45<br>11:00                                                  | 10:00<br>10:15<br>10:30<br>10:45<br>11:00                                       |                    |

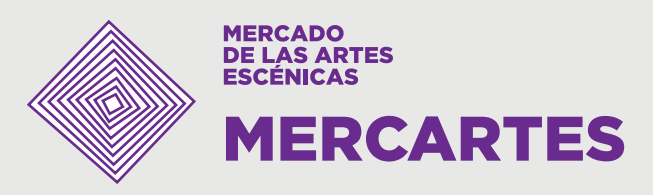

# Paso B Localiza a los expositores y profesionales

Haz clic en "Solicitar cita" para acceder al área de búsqueda de expositores y profesionales

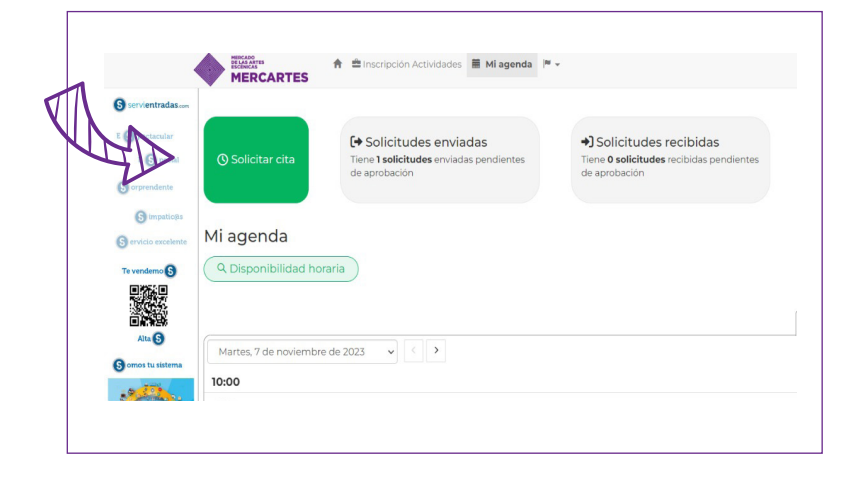

### Comienza tu selección

Ubícate en la barra de búsqueda superior para localizar a los expositores y profesionales.

| atic@s        | A                  | ,<br>       |        |             | Buscar por categor |
|---------------|--------------------|-------------|--------|-------------|--------------------|
| celente Q Tex | to a buscarEmpresa |             |        |             |                    |
| S Activic     | lad                | Sector      | País   | C. Autónoma | v                  |
| 6<br>stema    |                    | Estado      | Y      |             |                    |
| Тіро          | Nombre comercial   | Responsable | Sector | Actividades | Estado             |
| Expositor     |                    |             |        |             | Solicitar cita >   |

### O mira la lista

inferior con todos los profesionales y expositores.

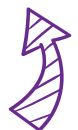

Mercaconsejo: utiliza los filtros de búsqueda para localizar al expositor y/o profesional que se adapte mejor a tus preferencias. Puedes filtrar por actividad, sector y procedencia.

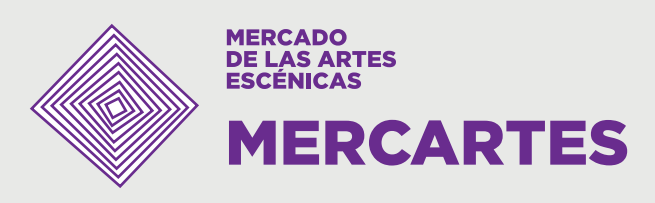

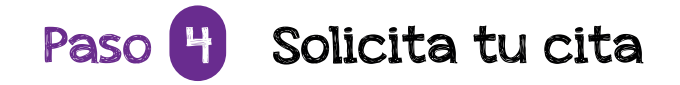

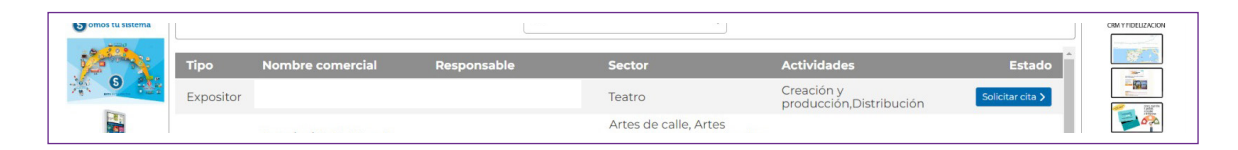

**Solicita tu cita** seleccionando el perfil del expositor y/o profesional con el que quieres contactar

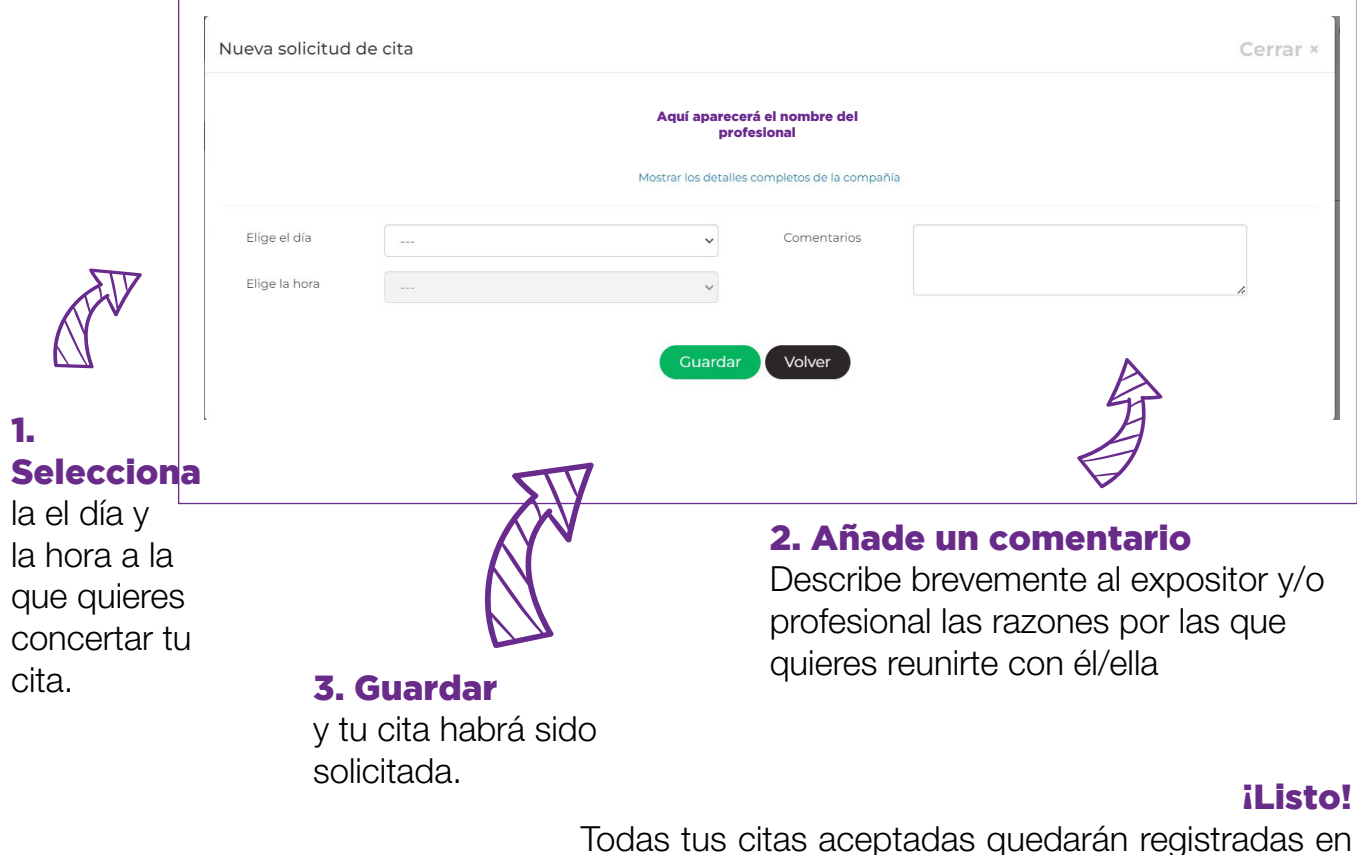

das tus citas aceptadas quedarán registradas en la pantalla "Mi agenda" de tu área privada

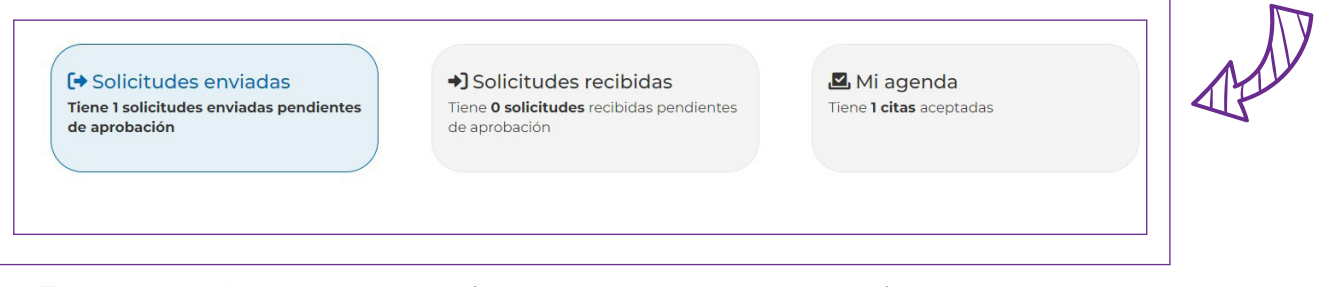

En el inicio de Mi Agenda te aparecerán estos tres recuadros donde podrás consultar el estado de todas tus solicitudes.

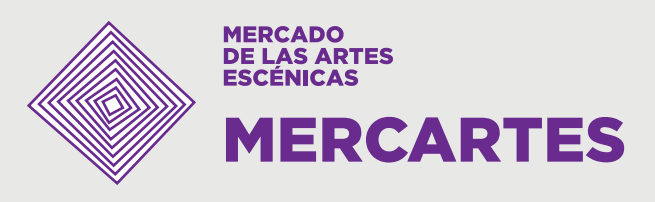

# ¿Qué hago si me han propuesto una cita?

Si alguien te ha solicitado una cita de negocio, recibirás un correo al email de contacto que tengas registrado en tu perfil de MERCARTES.

| Mercartes -informacion@mercartes.es><br>para mi           Image: para mi          Image: para mi          Image: para |                               |           |
|----------------------------------------------------------------------------------------------------|-------------------------------|-----------|
| KERCARO<br>ESCINCAS<br>DECENCES         Estimado Profesional,         José Arcadio Buendía de la compañía teatral Cien Años de Soledad / Gabriel García Mar<br>Negocios de MERCARTES. Puedes acceder aquí para confirmarla o rechazarla.         Atentamente,<br>Organización MERCARTES         NOTA: este es un email automático, por favor no responda al mismo.                                                                                                    | 9:32 (hace 5 minutos)         | ☆ ↔       |
| Estimado Profesional,<br>José Arcadio Buendía de la compañía teatral Cien Años de Soledad / Gabriel García Mar ha solicitado una cita contigo el<br>Negocios de MERCARTES. Puedes acceder <u>aquí</u> para confirmarla o rechazarla.<br>Atentamente,<br>Organización MERCARTES<br>NOTA: este es un email automático, por favor no responda al mismo.                                                                                                    |                               |           |
| José Arcadio Buendía de la compañía teatral Cien Años de Soledad / Gabriel García Mar ha solicitado una cita contigo el<br>Negocios de MERCARTES. Puedes acceder <u>aquí</u> para confirmaria o rechazaria.<br>Atentamente,<br>Organización MERCARTES<br>NOTA: este es un email automático, por favor no responda al mismo.                                                                                                    |                               |           |
| Atentamente,<br>Organización MERCARTES<br>NOTA: este es un email automático, por favor no responda al mismo.                                                                                                    | go el día 07/11/2023 13:00:00 | ) en la Z |
| NOTA: este es un email automático, por favor no responda al mismo.                                                                                                    |                               |           |
|                                                                                                    |                               |           |
|                                                                                                    |                               |           |
| [Mensaje recortado] Ver todo el mensaje                                                                                                    |                               |           |

# Opción 1 Consulta la cita y responde

| Solicitudes recibidas pendi           | Actividades  His agenda                                                                                                    | Acibidas<br>abidas pendientes de<br>Tiere 0 atus acoptadas | • <b>privada</b><br>y selecciona el recuadro<br>"Solicitudes recibidas" |
|---------------------------------------|----------------------------------------------------------------------------------------------------|------------------------------------------------------------|-------------------------------------------------------------------------|
| Solicitar cita                        | A Inscripción Actividades     Inscripción Actividades     Inscripción Actividades | Mi agenda 🏴 -<br>+) Solicitudes rec<br>aprobación          | cibidas<br>Bidas pendientes de Tiene O citas aceptadas                  |
| Solicitudes recik                     | pidas pendientes                                                                                                    |                                                            | © Descargar                                                             |
| Q Texto a buscar (N<br>Solicitada por | ombre o apellidos del destinatario, nor<br>Empresa                                                                                                    | mbre de la compañía, estado)<br>Fecha/Hora de la cita      | Estado                                                                  |
| XXX                                   | XXX                                                                                                    | Martes, 07 noviembre 202:<br>13:00                         | 3 Esperando mi respuesta Responder 🔰                                    |

Selecciona la opción "Responder"

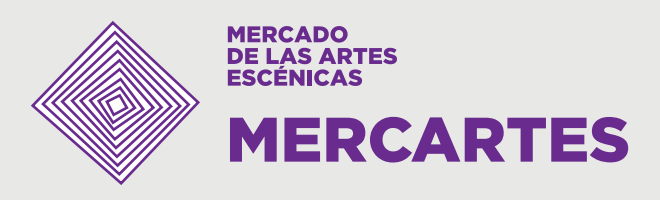

# Opción 2 Elige entre aceptar, rechazar o proponer otra fecha/hora

| MERCARTES               | Mostrar los detalles completos de la compañía                                                         |                             |
|-------------------------|----------------------------------------------------------------------------------------------------|-----------------------------|
| () Solicitar cita       | Fecha/Hora de la cita 07 noviembre 2023 13:00<br>Comentarios                                          | ida<br>ceptadas             |
|                         | hola hola                                                                                             |                             |
| Solicitudes recib       | Aceptar la cita     O Rechazar la cita     O Proponer otra fecha/hora  Datos de la nueva programación | ( Descargar                 |
| Q Texto a buscar (No    | Elige el día                                                                                          | luir solicitudes rechazadas |
| Solicitada por          | Elige la hora                                                                                         |                             |
| Elvira Gutierrez Pelayo | Upcionalmente puede nacer llegar sus comentarios al solicitante.                                      | Responder >                 |
|                         | Guardar Volver                                                                                        |                             |

### iAtento/a!

Si aceptas la solictud, la cita quedará guardada en Mi agenda.

Si rechazas o te rechazan una solicitud, no podrás volver a pedir cita con el mismo profesional.

Al proponer un cambio de fecha/hora, se tratará de buscar un horario en el que ambas personas puedan encontrarse. En el caso de que no sea posible, habrá que rechazar la solicitud de cita.

### El número de solicitudes pendientes de respuesta no podrá superar los 30.

Y recuerda: puedes indicar en todo momento la razón por la que estás aceptando, rechazando o proponiendo un cambio de la solicitud, escribiendo en "Comentarios".

## En el panel de tu agenda lo verás así:

|       | Manada Manada | Q |
|-------|----------------------------------------------------------------------------------------------------|---|
| 12:45 |                                                                                                    |   |
| 13:00 |                                                                                                    |   |
| 13:15 |                                                                                                    |   |
| 13:30 |                                                                                                    |   |
| 13:45 |                                                                                                    |   |
| 14:00 |                                                                                                    |   |
| 14:15 |                                                                                                    |   |
|       | Nombre del profesional y la entidad<br>Mesa rotatoria : 1<br>Detalles                                                                                                    |   |
| 14:45 |                                                                                                    |   |
| 15:00 |                                                                                                    |   |
| 15:15 |                                                                                                    |   |
| 15:30 |                                                                                                    |   |
| 35.45 |                                                                                                    |   |
| 15:45 |                                                                                                    |   |

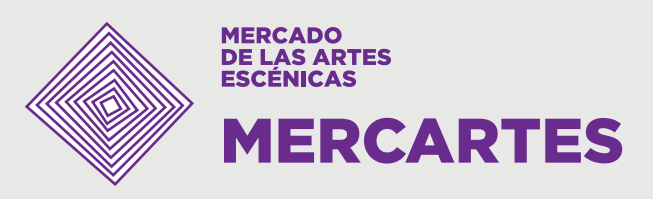

# Este es un ejemplo del mensaje que verás cuando tengas citas que coinciden en día/hora:

|                   | Mostrar los detalles completos de la compañía                                                                                                    |      |                                                |
|-------------------|----------------------------------------------------------------------------------------------------|------|------------------------------------------------|
|                   | Fecha/Hora de la cita 07 noviembre 2023 10:00                                                                                                    |      |                                                |
| CUIDADO: Tiene    | otras citas pendientes el mismo día a la misma hora:<br>– José Arcadio Buendia de la compañía teatral Cien Años de Soledad / Gabriel García Mar<br>– Mariana Pineda de la compañía teatral Federico García Lorca | - AA | AVISA<br>que las citas te<br>coinciden pero SÍ |
|                   |                                                                                                    |      | puedes enviar la solicitud. Además             |
| ✓ Aceptar la cita | Rechazar la cita                                                                                                    | ra   | te dice con quién<br>coincide.                 |

Estos son ejemplos de mensajes que verás cuando NO puedas terminar la solicitud de una cita:

|               |                                       | Mostrar los detalles completos de la                                          | compañía                                                  |
|---------------|---------------------------------------|-------------------------------------------------------------------------------|-----------------------------------------------------------|
|               |                                       | Fecha/Hora de la cita 07 novi                                                 | embre 2023 10:00                                          |
|               | La cita <b>no se</b>                  | <b>ouede agendar</b> porque la compañía solicitante ya<br><b>misma hora</b> . | tiene agendada otra cita <b>el mismo día a la</b>         |
|               | Comentario                            | S                                                                             |                                                           |
|               |                                       | Rechazar la cita Propone<br>Guardar Volver                                    | r otra fecha/hora                                         |
|               | Mostrar los de                        | alles completos de la compañía                                                |                                                           |
| Elige el día  | Martes, 7 de noviembre de 2023 🗸      | Comentarios                                                                   | el número de                                              |
| Elige la hora | 14:30 👻                               |                                                                               | solicitudes                                               |
|               | Ha alcanzado el número máximo<br>Guar | de citas enviadas pendientes de resolución (2)<br>lar Volver                  | pendientes de<br>respuesta no<br>podrá superar<br>los 30. |

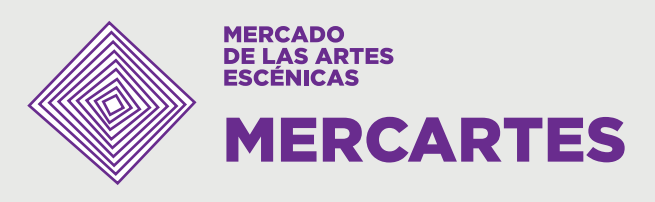

# ¿Cómo descargo mi agenda para asistir a MERCARTES?

Unos días antes de asistir a MERCARTES, te recomendamos descargar tu agenda de reuniones. En ella no solo aparecerán tus citas de negocio, sino también las otras actividades a las que te hayas inscrito.

|                                                                                                    | Accede a tu área priva<br>agenda<br>y haz clic en "Descargar" p<br>obtener un PDF con tu age<br>citas                               | ada de Mi<br>oara<br>enda de                                                                                                    |
|----------------------------------------------------------------------------------------------------|----------------------------------------------------------------------------------------------------|----------------------------------------------------------------------------------------------------|
| Inspational     Inspational     Inspation     Inspation     Inspational     Inspational     Inspational | v ()                                                                                                    | © Descargar<br>vonc or xctor<br>© Descargar<br>vog 4ctor<br>vog 4ctor<br>vo |
| T de noviembre<br>14:30<br>14:45                                                                                                    | Agenda Afecha: 05/10/2023 11:36:31 Entidad y nombre del profesional prueba genia!! (Puede afladir notas aquí durante el evento) on: | <b>iListo!</b><br>Ya tienes todo previsto para<br>disfrutar de tu experiencia en<br>MERCARTES                                                                                                    |

iNos vemos del 7 al 9 de noviembre de 2023 en Valladolid!

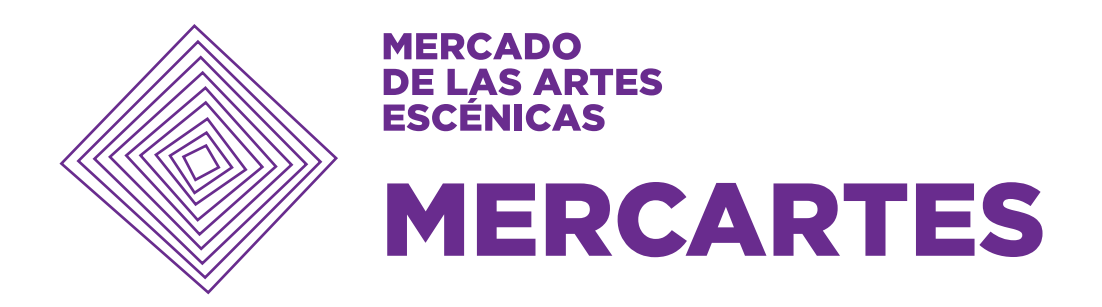

# Para cualquier duda, contacta con nosotros en

actividades@mercartes.es

(+34) 91 819 26 60 ext.1

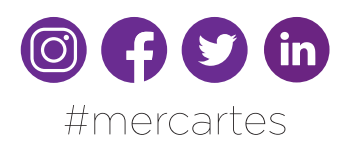

### www.mercartes.es

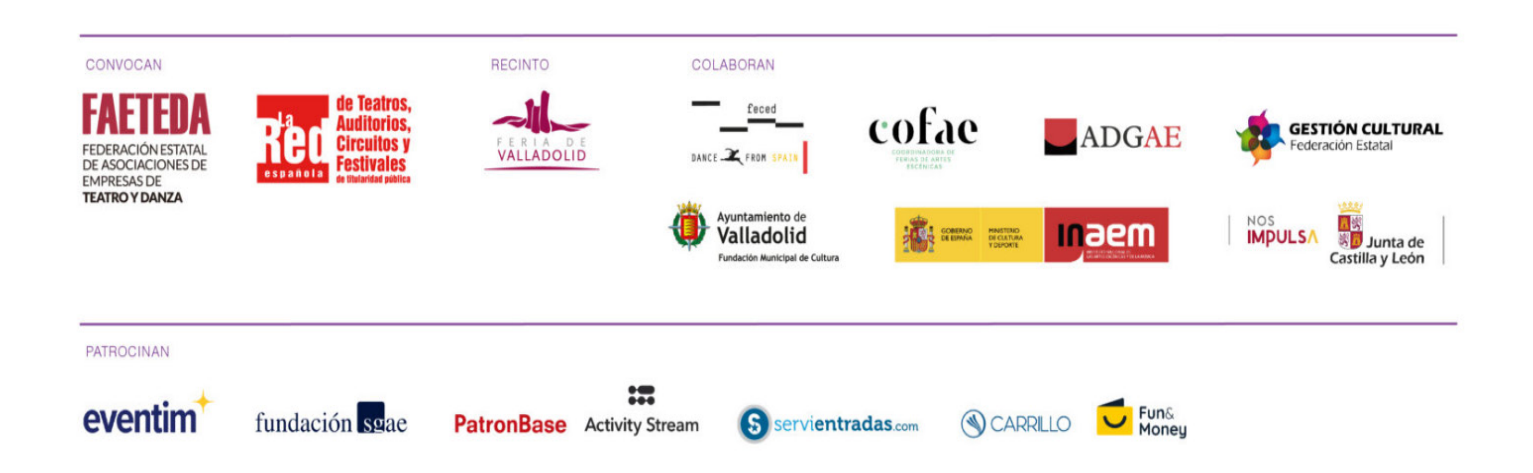